# BELANGRIJK! LEES DEZE OVEREENKOMST ALVORENS DE SOFTWARE TE INSTALLEREN!

Het aanvaarden van deze overeenkomst geeft U het recht tot gebruik van deze software, de software blijft echter altijd het eigendom van THSP. Wanneer U deze overeenkomst niet aanvaardt, kan U van Uw aankoop afzien en dient U het pakket terug te leveren aan Uw leverancier, binnen de 7 (zeven) werkdagen.

In deze overeenkomst worden de volgende termen gebruikt:

- De ontwikkelaar = THSP, vertegenwoordigd door Patrick Thijs, Oude Antwerpsebaan 32 bus 102, te 2800 Mechelen, België
- De gebruiker = Diegene die het pakket heeft aangekocht
- Het pakket = CARMEN InfoPlan

De gebruiker mag het pakket op niet meer dan één computer per licentie installeren.

Het is toegestaan om een reservekopie (back-up) te maken van de installatiedisk en/of de programma's zoals ze op de computer van de gebruiker geïnstalleerd staan. U mag de reservekopie enkel voor archiefdoeleinden gebruiken.

Het is niet toegestaan dit programma te decompileren of te disassembleren, tenzij U hiervoor voorafgaandelijk uitdrukkelijke schriftelijke toestemming hebt gekregen van de ontwikkelaar.

De gebruiker is er zich van bewust dat hij bij gebruik van het pakket, de geldende regelgeving met betrekking tot de auteursrechten dient na te leven. Het pakket mag niet gebruikt worden voor doeleinden die niet in overeenstemming zijn met deze wetgeving. De ontwikkelaar levert U enkel de software voor de weergave van geluidsbestanden en het beheren van de databasegegevens, het aanmaken van de geluidsbestanden en naleven van de reglementering met betrekking tot de auteursrechten valt volledig ten laste van de gebruiker.

De ontwikkelaar kan onder geen enkel beding verantwoordelijk gesteld worden voor eender welke schade die kan geleden worden door installatie en/of gebruik van dit pakket.

De ontwikkelaar heeft het recht om af te zien van verdere ontwikkeling en/of ondersteuning van dit pakket.

Door het installeren van dit pakket aanvaardt U automatisch de hierboven gestelde gebruikersovereenkomst.

# 2. Inleiding

InfoPlan is een uiterst geavanceerde maar toch zeer gebruiksvriendelijke InfoPlanner voor Carmen Server. Met InfoPlan het U de mogelijkheid om Uw infoberichten handmatig, semiautomatisch of volautomatisch te laten plannen door de computer.

Hierbij beschikt U over een diversiteit aan planningsmogelijkheden waarmee zelfs de meest veeleisende programmaleider kan tevreden gesteld worden. InfoPlan is een klik-en-vergeet planner, U hoeft er niet van wakker te liggen van waar U elke Infospot gaat plannen, U geeft InfoPlan de instructies en het programma doet alles voor U.

## 3. Systeemvereisten

# 3.1 Hardware

In principe is elke PC die Windows kan draaien geschikt om met Infoplan te werken, maar om comfortabel te werken stellen we volgende minimum configuratie voor:

- Minimaal Intel Pentium II of gelijkwaardig
- Minimaal 64 Mb RAM geheugen
- Schermkaart met minimum 256 kleuren en resolutie 800 op 600 pixels
- 15" scherm
- 80 Mb vrije schijfruimte
- Geluidskaart
- Netwerkkaart
- Printer (wanneer U planningen wenst af te drukken)

Uiteraard geldt hier, zoals vaak in de computerwereld het geval is, ook de regel dat meer beter is.

# 3.2 Software

RecPlan is getest en goed bevonden onder volgende operatingsystems

- Windows 98 2de editie
- Windows Millenium
- Windows NT 4.0
- Windows 2000 Professional
- Windows XP Home en Professional

# 3.3 Netwerk

InfoPlan draait normaal gesproken niet op de PC waarop de Carmen Server draait. Normaal gezien draait U InfoPlan vanaf de zogeheten productie-pc die dan via netwerk in verbinding staat met de Carmen Server. Omdat er tijdens het plannen van info heel wat netwerktrafiek gegenereerd wordt, is het aan te raden om een 100 mbit netwerk te gebruiken (wat heden ten dage standaard is).

# 4. Installatie

Zorg ervoor dat de PC waarop U InfoPlan gaat installeren stabiel draait, en sluit alle andere applicaties die nog aan het draaien zijn af. Ook moet de Carmen Server al geinstalleerd zijn. Wanneer U de installatie cd-rom van Carmen Server in de cd-rom drive stopt, dan zal er na enkele seconden een opstartmenu verschijnen. Indien dit niet het geval moest zijn, kan U nog altijd het opstartmenu oproepen door via de Windows-verkenner naar de cd-rom drive te gaan en daar het programma AutoRun.exe uit te voeren. Kies dan in het opstart menu voor "InfoPlan Installeren".

Het installatieprogramma start nu op.

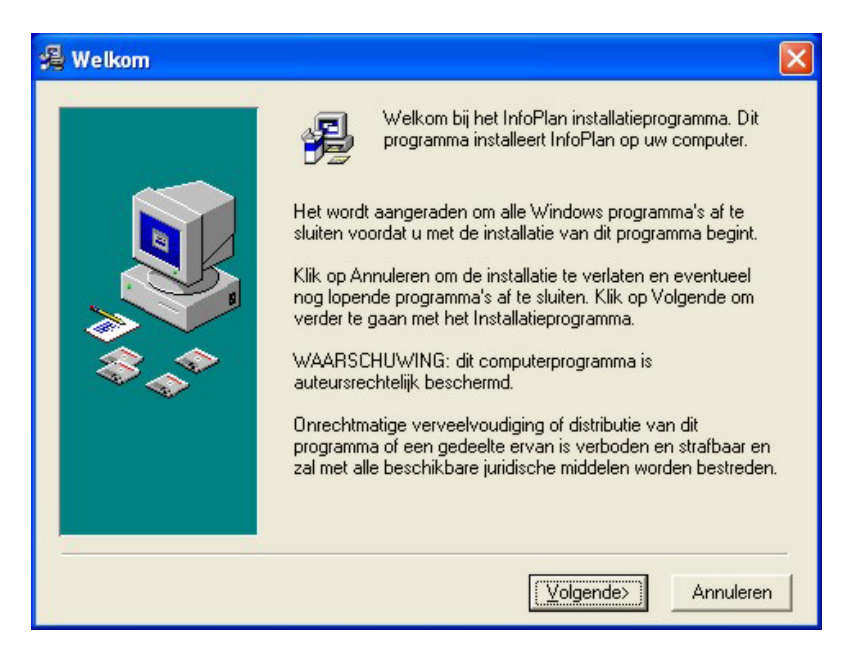

Klik op volgende om verder te gaan.

| 🔏 Kies doellocatie | ×                                                                                                    |
|--------------------|----------------------------------------------------------------------------------------------------|
|                    | Het installatieprogramma installeert InfoPlan in de volgende<br>directory.<br>Als u het in een andere directory wilt installeren, klik dan op<br>Bladeren en kies een andere locatie.<br>U kunt ervoor kiezen om InfoPlan niet te installeren: klik op<br>Annuleren om het installatieprogramma te verlaten. |
|                    | Doeldirectory<br>C:\Program Files\carmenBladeren                                                                                                    |
|                    | <ierug volgende=""> Annuleren</ierug>                                                                                                    |

U kan nu opgeven op welke locatie het programma moet geinstalleerd worden, dit is altijd op de locale harde schijf! Nooit op de server! Enkel de databasebestanden worden op de server geplaatst.

U krijgt dan de mededeling dat de installatie gaat starten, klik op volgende om verder te gaan.

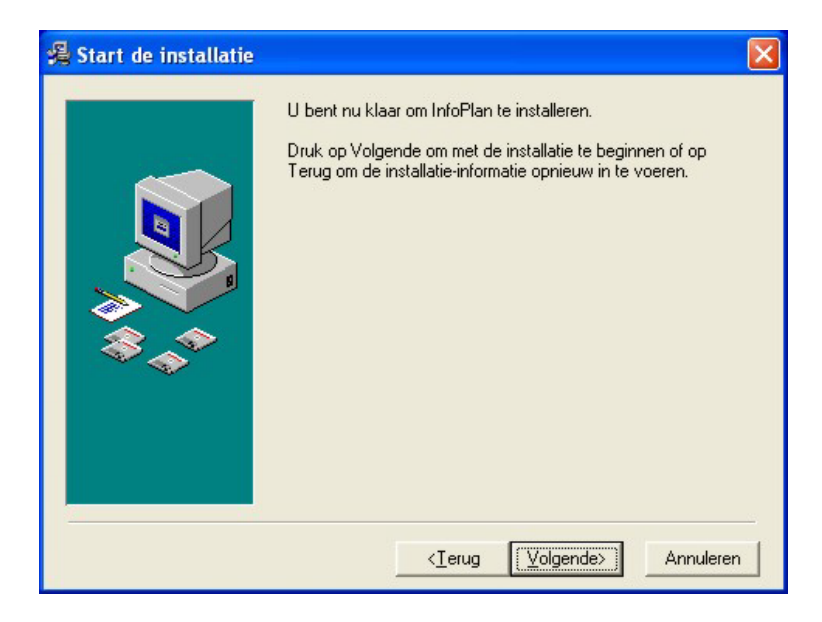

Vervolgens wordt er U gevraagd naar de locatie van de databasebestanden van de Carmen Server.

| Locatie databasebestanden 💦 🔀                                                |
|------------------------------------------------------------------------------|
| Geef de locatie waar zich de databasebestanden van<br>Carmen Server bevinden |
| Locatie :                                                                    |
| U:\Program Files                                                             |
| /w 🖌                                                                         |
| Program Files                                                                |
|                                                                              |
| C Auran                                                                      |
| 🛅 Common Files                                                               |
| ComPlus Applications                                                         |
| Corel                                                                        |
| 📼 u: \\patrick\c 💌                                                           |
| OK Annuleren                                                                 |

De installatie start dan, dit kan, afhankelijk van de snelheid van Uw pc enkele seconden tot minuten duren.

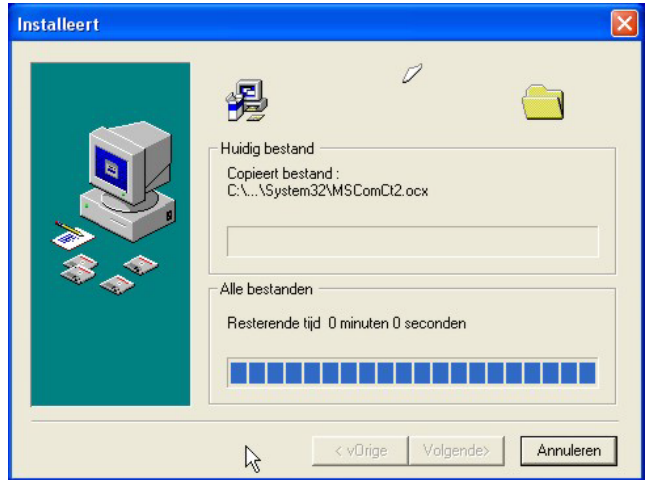

Tenslotte verschijnt de mededeling dat de installatie voltooid is.

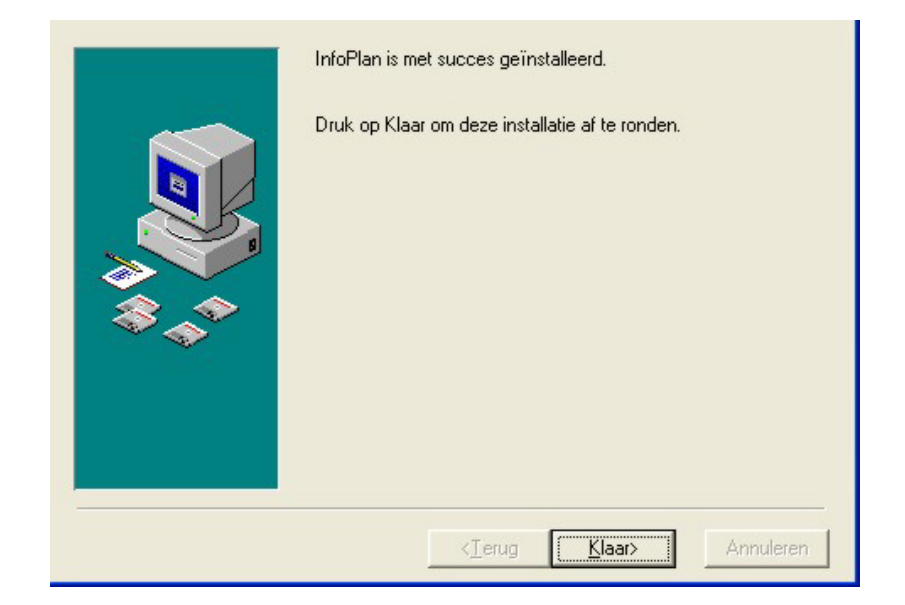

Er bestaat een mogelijkheid dat U gevraagd wordt om de PC te herstarten, dit kan zelfs gebeuren voordat de installatie helemaal is afgerond, dit is normaal en is te wijten aan het feit dat sommige bestanden onder Windows niet kunnen vervangen worden terwijl Windows aan het draaien is. Nadat de PC herstart is kan U de installatie gewoon opnieuw starten.

U bent nu klaar om InfoPlan voor het eerst op te starten.

## 5. InfoPlan gebruiken

Start InfoPlan op door te dubbelklikken op het InfoPlan-icoontje dat zich op Uw bureaublad bevindt.

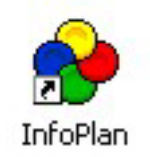

Na het verwelkomingscherm krijgt U het hoofdscherm van het programma te zien. Bovenaan dit scherm staat de menubalk die U toegang geeft tot alle onderdelen van het programma.

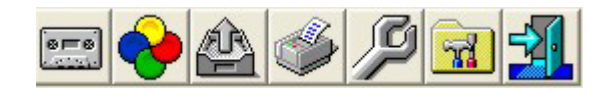

Wanneer we het programma voor het eerst opstarten, moeten we eerst een kijkje nemen in de programmainstellingen.

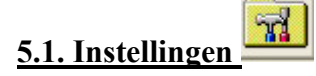

In dit scherm kan U alle programmainstellingen aanpassen. We overlopen nu alle instellingen.

| Instellingen |                                                                                                 |
|--------------|-------------------------------------------------------------------------------------------------|
| Detail       | <u> </u>                                                                                        |
| Blok-confi   | guraties                                                                                        |
|              | Bepaal voor elk blok-type : format-positie, maximum<br>toegelaten lengte, te gebruiken pingles, |
|              | Blok-configuraties                                                                              |
| Info-types   |                                                                                                 |
|              | Definieer hier alle info-types waarmee een info-spot<br>kan gelinkt worden                      |
|              | Info-types                                                                                      |
| - Defaults p | lannen en exporteren, databaselocatie                                                           |
| 8            | Definieer hier defaults voor planner en exporteren                                              |
|              | Defaults                                                                                        |
| L            | Sluiten                                                                                         |

## 5.1.1. Blokconfiguraties

| Blok-types                                |           |
|-------------------------------------------|-----------|
| Overzicht                                 |           |
| Blok-type 1<br>Blok-type 2                | Nieuw     |
| Blok-type 3<br>Blok-type 4<br>Blok-type 5 | Open      |
| Blok-type 5<br>Blok-type 6                | Verwijder |
|                                           |           |
|                                           |           |
|                                           |           |
|                                           |           |
|                                           |           |
|                                           |           |
|                                           |           |
|                                           |           |
|                                           |           |
|                                           |           |
|                                           | Sluiten   |

U kan met InfoPlan tot zes infoblokken per uur plannen. Voor elk blok kan U bepalen welke soort info U er wil in laten plannen. Zo kan U bijvoorbeeld infoblok 1 gebruiken voor sportieve infoberichten, en infoblok 2 voor culturele infoberichten. Daarnaast kan U voor elk blok verschillende open, tussen en sluit-pingles instellen.

Om de configuratie van een blok aan te passen dubbelklikt U op het gewenste blok in de lijst, of U selecteert het blok in de lijst en klikt daarna op "Open"

U krijgt dan het detailscherm voor dit blok te zien. Hier kan U alle parameters voor dit blok instellen. Met format-positie bedoelen we de theoretische positie in het format, deze waarde wordt gebruikt in de rapportering van de planning, en dient om U een zicht te geven wanneer de infoblokken gedraaid worden. Het maximum aantal toegelaten info-spots geeft aan hoeveel info-spots er in dit blok mogen zitten.

| Detail         Blok-type:         1         Format-positie:         0       +/- aantal minuten na uurwisseling         Maximum toegelaten info-spots:         1         IV         Enkel bestemd voor info-type:         Regionaal         IV         Opener (pingle):         Midden (pingle): | ok-type detail                    |                                    |
|----------------------------------------------------------------------------------------------------|-----------------------------------|------------------------------------|
| Blok-type: 1<br>Format-positie: 0 +/- aantal minuten na uurwisseling<br>Maximum toegelaten info-spots: 1<br>✓ Enkel bestemd voor info-type: Regionaal ✓<br>Blok-opmaak<br>✓ Opener (pingle): opener ✓<br>Midden (pingle): ✓                                                                     | Detail                            |                                    |
| Maximum toegelaten info-spots: 1  Enkel bestemd voor info-type: Regionaal Blok-opmaak  Digener Dignele; opener Midden (pingle); opener                                                                                                    | Blok-type: 1<br>Format-positie: 0 | +/- aantal minuten na uurwisseling |
| Enkel bestemd voor into-type:  Hegionaal     Elok-opmaak     Opener      Midden (pingle):     Opener                                                                                                    | Maximum toegelaten in             | fo-spots: 1                        |
| Blok-opmaak           Ø Opener (pingle):         opener           Midden (pingle):         v                                                                                                    | I Enkel bestemd voo               | r into-type:  Hegionaal            |
| Upener (pingle):     Opener     Viden (pingle):                                                                                                    | Blok-opmaak                       |                                    |
| Midden (pingle):                                                                                                    | I✓ Upener (pingle):               | opener 🗾                           |
|                                                                                                    | Midden (pingle):                  |                                    |
| ✓ Sluiter (pingle): Sluiter ✓ Info-pingles                                                                                                    | Sluiter (pingle):                 | sluiter Info-pingles               |
|                                                                                                    |                                   |                                    |
|                                                                                                    |                                   | Ok Annularan                       |

Zoals reeds eerder gezegd kan U bepalen of

een infoblok al dan niet voor één bepaald info-type voorzien is. Indien U dit niet doet kunnen in dit blok alle soorten info-spots gepland worden. Tenslotte kan U ook nog bepalen of U gebruik wenst te maken van pingles bij het begin en einde van het blok, en zelfs tussen de infospots.

Om pingles toe te voegen of te verwijderen aan de lijst, klikt U op de knop "Info-Pingles".

| opener<br>sluiter | <br> | Nieuw     |
|-------------------|------|-----------|
|                   |      | Open      |
|                   |      | Verwijder |
|                   |      |           |

U krijgt dan een overzicht van de info-pingles die reeds in de database aanwezig zijn. Om een nieuwe pingle toe te voegen klikt U op de knop "Nieuw" Om de gegevens van een pingle te bekijken klikt U op

"Open".

En om een pingle te verwijderen klikt U op "Verwijder"

Wanneer U op "Open" of "Nieuw" geklikt hebt, dan verschijnt het detailscherm van de pingles.

| Info-pingle   | . detail                   |              |
|---------------|----------------------------|--------------|
| Detail        |                            |              |
| Path:         | D:\audio\pingle\opener.mp3 | Path         |
| Naam:         | opener Naam invullen       |              |
| Lengte:       | 5 seconden                 |              |
| 🔽 Aktieve inl | nfo-pingle                 |              |
|               | Mix                        |              |
| 88:85         |                            |              |
|               |                            |              |
|               | TEST RESET                 |              |
|               |                            |              |
|               |                            | Ok Annuleren |

In het veld "Path" dient U de naam en de locatie van het geluidsbestand dat bij de pingle hoort in te geven. Daarvoor klikt U op de knop "Path" en kiest U het juiste geluidsbestand. Hou er rekening mee dat dit geluidsbestand op de Carmen Server PC dient te staan !

Vervolgens moet U de pingle een naam geven, dat kan U doen door deze in het Naam-veld in te tikken, maar als de bestandsnaam van de pingle gelijk is aan de naam, dan mag U ook op de knop "Naam invullen" klikken, waarna de naam automatisch wordt ingevuld aan de hand van de bestandsnaam. Zorg er ook voor dat het vakje voor "Aktieve info-pingle" is aangevinkt, anders kan U de pingle niet gebruiken. U kan nu de pingle beluisteren met de speler die in dit venster staat. Tenslotte kan U nog een mix-tijd ingeven voor deze pingle, start hiervoor de pingle met de speler, en klik op de knop "BEPAAL MIX" op het moment dat U wenst dat er naar het volgende item in de playlist moet gesprongen worden. Met de "TEST"-knop kan U de gekozen tijdswaarde controleren, met "RESET" zet U deze tijd terug op nul. Met de pijltjes-knoppen naast de tijdswaarde kan U deze verhogen in stappen van 10 milliseconden.

# 5.1.2. Info-Types

| Info-types |           |
|------------|-----------|
| Overzicht  |           |
| Regionaal  | Nierma    |
|            |           |
|            | Upen      |
|            | Verwijder |
|            |           |
|            |           |
|            |           |
|            |           |
|            |           |
|            |           |
|            |           |
|            |           |
|            |           |
|            |           |
|            |           |
|            |           |
|            | Sluiten   |

Zoals we reeds vertelden kan U bepalen dat een infoblok enkel maar een bepaald type van Info mag bevatten, bijvoorbeeld Sport, Cultuur of Regionaal. Bij de info-types kan U zelf zo veel verschillende types aanmaken als U zelf wenst.

Met een klik op de Knop "Nieuw" kan U een nieuw type ingeven.

| Info-type nieuw |           |
|-----------------|-----------|
| Detail          |           |
| Info-type:      |           |
| Ok              | Annuleren |

#### 5.1.3. Defaults plannen en exporteren, databaselocatie

| Defaults voor planner en exporteren                                                                                                    |
|----------------------------------------------------------------------------------------------------|
| Detail                                                                                                    |
| Plannen na: 9 uur en voor 19 uur                                                                                                    |
| Blok-plannen                                                                                                    |
| □ Blok 1 🔽 Blok 2 □ Blok 3 □ Blok 4 □ Blok 5 □ Blok 6                                                                                                    |
| Nieuwe planning of bestaande planning verwijderen en dan opnieuw plannen     Toevoegen aan bestaande planning     Database-path     C:\projecten\carmen\Data |
| Export-path<br>C:\projecten\carmen\Data\reclame                                                                                                    |
| Ok Annuleren                                                                                                    |

Bij de defaults stellen we zaken in, die we herhaaldelijk gebruiken in het programma. Op die manier voorkomen we dat we vaak hetzelfde dienen in te geven.

Plannen na : hier geeft U de uren in waartussen de infoblokken normaal gepland dienen te worden.

Blok-plannen : hier geeft U aan welke blokken U wenst te gebruiken om info te plannen.

Planner-aktie : hier bepaalt U of er bij het plannen telkens met een nieuwe planning gewerkt wordt, of dat de gegevens aan de bestaande planning worden toegevoegd.

Tenslotte kan U nog de locatie van de databasebestanden opgeven, normaal gezien zijn deze gegevens al ingevuld door het installatieprogramma, maar U kan de paths hier nog aanpassen Klik hiervoor op de "…" knop die achter de velden staat.

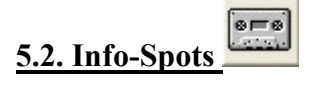

| nfo-spots                            |             |
|--------------------------------------|-------------|
| Overzicht                            |             |
| Nieuw Zwembad<br>Opening Bibliotheek | Nieuw       |
| and a record for Saver Carlon and    | Open        |
|                                      | Print       |
|                                      | Desaktiveer |
|                                      | Verwijder   |
|                                      | Opruimen    |
|                                      |             |
|                                      |             |
|                                      |             |
|                                      |             |
| Weergave                             |             |
| Aktieve info-spots                   |             |
| Niet aktieve info-spots              |             |
|                                      | Sluiten     |

De info-spots vormen de basis van de infoplanning. Deze geluidsbestanden dienen zich op de Carmen Server te bevinden. In dit scherm kan U info-spots toevoegen, verwijderen, beluisteren en hun gegevens aanpassen.

Met de knop "Print" kan U de planning voor deze info-spot afdrukken Met "Desaktiveer" kan U de info-spot op Non-aktief zetten zonder dat U daarvoor het detailscherm dient op te roepen

Normaal gezien worden in de lijst enkel de aktieve info-spots getoond, maar U kan ook kiezen om de niet aktieve info-spots te tonen

Wanneer U een nieuwe info-spot toevoegt of een bestaande opent, dan krijgt U het detailscherm van de info-spot te zien.

| Info-spot de    | tail                                  |    |           |
|-----------------|---------------------------------------|----|-----------|
| Detail          |                                       |    |           |
| Path:           | D:\audio\blokken\Track 5.mp3          |    | Path      |
| Naam:           | Opening Bibliotheek Naam invullen     |    |           |
| Lengte:         | 559 seconden                          |    |           |
| Info-type:      | Regionaal                             |    |           |
| Startdatum:     | 01/04/2003                            |    |           |
| Einddatum:      | 30/04/2003                            |    |           |
| 🔽 Aktieve info  | ⊷spot                                 |    |           |
| Mag nooit g     | epland worden met periode-planner Mix |    |           |
| <b>89: 88</b> : |                                       |    |           |
|                 | BEPAAL MIX<br>TEST (RESET)            |    |           |
|                 |                                       | Ok | Annuleren |

In het veld "Path" worden de naam en de locatie van het geluidsbestand dat bij de info-spot hoort ingevuld, dit gebeurt door op de knop "Path" te klikken en het gewenste bestand te selecteren. Als de bestandsnaam tegelijkertijd de naam van de info-spot is, dan kan U deze automatisch laten invullen door op de knop "Naam Invullen" te klikken. In het andere geval kan U de naam voor de info-spot handmatig ingeven.

| Carmen | – Info | Plan  |
|--------|--------|-------|
| © THSP | 1999   | -2003 |

De lengte van de infospot wordt automatisch bepaald, en hoeft U dus zelf niet in te geven. Vervolgens kiest U een info-type uit de lijst (U kan via het instellingen menu zelf info-types bij aanmaken). Daarna geeft U de start en einddatum in voor deze infospot, dit doet U door op het uiterst rechtse knopje van het datumveld te klikken, er verschijnt dan een kalender waarop U de gewenste datums kan selecteren.

De info-spot moet ook Aktief staan, zoniet kan hij niet gepland worden.

Verder kan U de spot uitsluiten wanneer U de periodeplanner gebruikt, hierover leest U meer in het hoofdstuk over de planners. Normaal gezien moet dit niet aangevinkt worden. U kan nu de info-spot beluisteren met de speler die in dit venster staat. Tenslotte kan U nog een mix-tijd ingeven voor deze info-spot, start hiervoor de info-spot met de speler, en klik op de knop "BEPAAL MIX" op het moment dat U wenst dat er naar het volgende item in de playlist moet gesprongen worden. Met de "TEST"-knop kan U de gekozen tijdswaarde controleren, met "RESET" zet U deze tijd terug op nul. Met de pijltjes-knoppen naast de tijdswaarde kan U deze verhogen in stappen van 10 milliseconden.

In het overzichtsscherm van de info-spots zit ook een knop met de titel "Opruimen"

| Info-spots opruimen                                                                                                    |          |
|----------------------------------------------------------------------------------------------------|----------|
| Detail Instellingen Opruimen van: KAlle info-spots met een einddatum kleiner dan Verwijder de aanwezigheid in de database Verwijder de planning | vandaag> |
| Verwijder het geluidsbestand                                                                                                    |          |
| Opruimen van info-spot(s) rekening houdend met de instellingen :                                                                                | Opruimen |
|                                                                                                    | Sluiten  |

Hiermee kan de U de info-spot database automatisch laten opruimen in functie van de einddatums van de spots Hierbij kan U bepalen hoever de opruiming gaat, U kan zelfs de geluidsbestanden automatisch laten verwijderen op het einde van een infocampagne. Let wel op ! Er is geen mogelijkheid om deze verwijderingen ongedaan te maken.

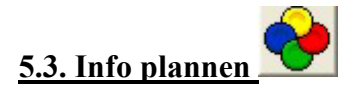

| Info-planner                                                                                                    |  |  |  |  |
|----------------------------------------------------------------------------------------------------|--|--|--|--|
| Detail                                                                                                    |  |  |  |  |
| Handmatig plannen                                                                                                    |  |  |  |  |
| Bepaal handmatig elk tijdstip waar de info-spot dient<br>uitgezonden te worden                                                                                                    |  |  |  |  |
| Handmatig plannen                                                                                                    |  |  |  |  |
| Blokken plannen                                                                                                    |  |  |  |  |
| Semi-automatisch plannen                                                                                                    |  |  |  |  |
| semi-automatisch horizontaal gepland                                                                                                    |  |  |  |  |
| Full-automatisch plannen         Op basis van enkele parameters wordt een info-spot<br>full-automatisch random gepland         Full-auto spots plannen         Full-auto periode plannen |  |  |  |  |
| Sluiten                                                                                                    |  |  |  |  |

De infoplanner heeft maar liefst 5 verschillende mogelijkheden om info te plannen. Gaande van handmatig, voor kleine hoeveelheden info. Over Semi-automatisch, voor infoberichten die steeds op dezelfde tijdstippen dienen te komen. Tot volautomatisch, waarbij de planner aan de hand van de door U gestelde criteria volledig automatisch plant.

## 5.3.1. Handmatig plannen

| ranamatige        |                                                                                                  |
|-------------------|--------------------------------------------------------------------------------------------------|
| Info-spot:        | Nieuw Zwembad                                                                                    |
| Plan vanaf datum: | 01/04/2003 🗘 🗸 tot en met datum: 30/04/2003 🗘 🗸                                                  |
| Planner-aktie     |                                                                                                  |
| Nieuwe plani      | ning of bestaande planning verwijderen voor de hierboven vermelde periode en dan opnieuw plannen |
| C Toevoegen a     | aan bestaande planning                                                                           |
| Te plannen        |                                                                                                  |
| Plan op datum:    | 03/04/2003 - 03-04-2003 : 18-19 uur : blok 2                                                     |
| Plan in uur:      | 18 🗸                                                                                             |
| Plan in blok:     | Blok 2                                                                                           |
| C Maximum toe     | analatan shots nonit overschreiden                                                               |
| j maximum toe     | fo-tune van het info-blok                                                                        |
| Controleer in     |                                                                                                  |

handmatige planner is enkel aangewezen voor het plannen van slechts enkele (minder dan 10) info-spots of voor het aanpassen van een bestaande planning.

U kiest bovenaan in het scherm de info-spot die U wenst te plannen. Automatisch zal nu de start en einddatum voor deze spot ingevuld worden. Vervolgens kan U nog bepalen of U een nog eventueel aanwezige planning voor deze spot wenst te overschrijven, of dat U Uw planning aan de bestaande planning wil toevoegen. Daarna kiest U de dag, het uur, en het blok waarin U de spot wil plannen. Met een klik op de ">" knop wordt de spot op het gewenste tijdstip gepland. Om de spot terug uit de planning te verwijderen, selecteert U deze in het overzichtsvenster en klikt U op de "<" knop. Om het hele overzichtsscherm leeg te maken klikt U op de "<<" knop. Tenslotte dient U op de "Start Planner" knop te klikken om het plannen te starten.

#### 5.3.2. Blokken plannen

| Handmatige planner                      |                             |                         |
|-----------------------------------------|-----------------------------|-------------------------|
| Info-spot: Nieuw Zwembad                | ot en met datum: 30/04/2003 | <b>▼</b>                |
| Te plannen<br>Plan op datum: 03/04/2003 | Plan in uur: 11 💌           | Refresh planning-schema |
| -Planning-schema<br>Blok 1:             | Blok 2:                     |                         |
|                                         | + Opening Bibliotheek       | +                       |
| Blok 3:                                 | Blok 4:                     |                         |
| Nieuw Zwembad                           | -                           | +                       |
| Blok 5:                                 | Blok 6:                     |                         |
|                                         | +                           | +                       |
|                                         |                             |                         |

De blokkenplanner is eveneens handmatig, maar biedt U de mogelijkheid om sneller te werken omdat U de zes blokken van een uur in één keer te zien krijgt. Verder laat deze planner U ook de reeds geplande info-spots zien, wat deze planner uitermate geschikt maakt om bijvoorbeeld een bepaalde planning aan te passen. Let wel op ! Alle wijzigingen die U hier aanbrengt worden onmiddellijk in de planningsdatabase opgenomen ! Het plannen van een spot gaat heel eenvoudig, kies de te plannen spot, kies een datum en uur

en U kan de spot in één van de zes blokken van dat uur plannen. Om een spot in een blok te zetten klikt U op de "+" knop, om een spot te verwijderen uit een blok, klikt U deze aan in het blok en klikt U vervolgens op de "-" knop.

### 5.3.3. Semi-automatisch plannen

| Semi-automatisch                                                                                                    | e planner                                                                                      |                       |
|----------------------------------------------------------------------------------------------------|------------------------------------------------------------------------------------------------|-----------------------|
| Info-spot:                                                                                                    | Nieuw Zwembad                                                                                  |                       |
| Planner-aktie     Nieuwe plann     Toevoegen a                                                                                                    | ng of bestaande planning verwijderen voor de hierboven vermelde periode en dan opnieuw plannen | 1                     |
| Plan op deze dage<br>Welbepaalde<br>Dag om dag<br>Week om we                                                                                                    | dagen: 🔽 Maandag 🔽 Dinsdag 🔽 Woensdag 🔽 Donderdag 🔽 Vrijdag<br>k                               | 🔽 Zaterdag 🛛 🔽 Zondag |
| Plan in deze uren<br>□ 0 u □ 1 u                                                                                                    | □ 2u □ 3u □ 4u □ 5u □ 6u □ 7u<br>▼ 10u □ 11u ▼ 12u □ 13u ▼ 14u □ 15u                           | Selecteer alle uren   |
| ▼ 8u                                                                                                    | ı 🗖 18 u 🗖 19 u 🗖 20 u 🗖 21 u 🗖 22 u 🗖 23 u                                                    | Deselecteer alle uren |
| ▼ 8 u                                                                                                    | n<br>P Blok 2 F Blok 3 F Blok 4 F Blok 5 F Blok 6                                              | Deselecteer alle uren |
| ✓ 8 u       ✓ 9 u         ✓ 16 u       ✓ 17         Plan in deze blokk       ☑ Blok 1         Extra voorkeuren       ☑ Maximum toeg         ✓ Maximum toeg       ☑ Controleer info | a                                                                                              | Deselecteer alle uren |

De semi-automatische planner kan U het best vergelijken met een sjabloon, dat U gebruikt om info-spots op vaste tijdstippen te plannen. Bijvoorbeeld : een infospot, alle dagen om 10 en 12 uur in info-blok 2.

Ook hier begint U weer met het selecteren van de te plannen infospot. Vervolgens geeft U op of de planning de bestaande planning vervangt, of dat U ze aan aan de bestaande planning wil toevoegen.

Vervolgens kiest U op welke dagen U wenst te plannen, hierbij kan U kiezen uit :

- Welbepaalde dagen : U kiest de dagen van de week waarop er gepland moet worden
- Dag om dag : Er wordt beurtelings de ene dag wel, de andere dag niet gepland
- Week om week : Er wordt beurtelings, de ene week wel, de andere week niet gepland

Daarna kiest U de uren waarop de info-spot moet gepland worden, en tenslotte de blokken waarin er moet gepland worden. Wanneer U op "start planner" klikt, wordt de spot gepland volgens de door U opgegeven criteria.

### 5.3.5. Full-auto spots plannen

| Full-automatisch plannen                                                                                                    |               |          |  |  |
|----------------------------------------------------------------------------------------------------|---------------|----------|--|--|
| Full-automatische planner                                                                                                    |               |          |  |  |
| Info-spot:       Nieuw Zwembad         Plan vanaf datum:       01/04/2003       ↓         Aantal spots per dag:       1         Plannen na:       9       uur en voor         Planner-aktie       0                                                                                                    |               |          |  |  |
| <ul> <li>Nieuwe planning or bestaande planning verwijderen voor de nierboven vermeide periode en dan opnieuw plan</li> <li>C Toevoegen aan bestaande planning</li> <li>Plan op deze dagen</li> <li>Welbepaalde dagen: V Maandag V Dinsdag V Woensdag V Donderdag V Vrijdag.</li> <li>C Dag om dag</li> <li>C Week om week</li> </ul> | ⊽ Zaterdag    | ⊽ Zondag |  |  |
| Mag plannen in deze blokken                                                                                                    |               |          |  |  |
| Blok 1       Blok 2       Blok 3       Blok 4       Blok 5       Blok 6         Extra voorkeuren       Maximum toegelaten spots nooit overschreiden       Controleer info-type van het info-blok                                                                                                    |               |          |  |  |
|                                                                                                    | Start planner | Sluiten  |  |  |

Bij het full-auto spots plannen, wordt er gewerkt op een vergelijkbare wijze als bij het semiautomatisch plannen, met als groot verschil dat we geen uren meer kunnen opgeven waarop gepland dient te worden, en dat er niet meer gepland MOET worden in de geselecteerde blokken, maar gepland MAG worden. Met andere woorden, het programma gaat zelf een deel van de planning voor zich nemen, om op die manier een goede verdeling van de spots te krijgen. U kan hier ook opgeven hoeveel maal per dag een spot moet gepland worden. Daarenboven kan U ook nog bepalen tussen welk begin en eind-uur de spot moet gepland worden.

### 5.3.6. Full-Auto Periode plannen

| Full-automatisch plannen                                                                                                    |                                                                                                    |   |  |  |
|----------------------------------------------------------------------------------------------------|----------------------------------------------------------------------------------------------------|---|--|--|
| Full-automatisch                                                                                                    | planner                                                                                                    | _ |  |  |
| Info-spots:                                                                                                    | <ul> <li>☑ Nieuw Zwembad</li> <li>☑ Opening Bibliotheek</li> </ul>                                                                                                    |   |  |  |
| Plan vanaf datum:<br>Plannen na:<br>∣Mag plannen in de                                                                                                    | 04/04/2003       Image: tot en met datum:       03/05/2003       Image: tot en met datum:       03/05/2003         9       uur en voor       19       uur         e blokken |   |  |  |
| E Blok 1                                                                                                    | 🗸 Blok 2 🔽 Blok 3 🔲 Blok 4 🔲 Blok 5 🔲 Blok 6                                                                                                    |   |  |  |
| Te plannen<br>Elk geselecteerd info-blok van elk te plannen uur wordt maximaal gevuld met info-spots rekening houdend met het info-type van de info-blokken en de<br>ingevoerde startdatum en einddatum van de info-spots. |                                                                                                    |   |  |  |
|                                                                                                    |                                                                                                    |   |  |  |

Deze planner plant alle spots voor een bepaalde periode in één keer. Hierbij moet U enkel de de periode opgeven die U wenste te plannen, U kan dan eventueel bepaalde spots nog uitsluiten van de planning door ze af te vinken. Tevens houdt deze planner ook rekening met spots waarbij U in het spot-detail scherm hebt gezegd dat ze NIET in de in de periodeplanner mogen gebruikt worden. U kan hier ook een start en eind-uur opgeven waarbinnen er gepland dient te worden, net zoals de blokken waarin er MAG gepland worden.

#### 5.3.7. Plannings-proces

Met uitzondering van de blokkenplanner gebeuren alle plannings pas na het klikken op de "Start Planner" knop. Onderaan het scherm zal U dan het verloop van de planning kunnen volgen. Het kan gebeuren dat U een waarschuwingsboodschap krijgt tijdens het plannen :

| Info-pla | nner 🛛 🕅                                                                                                    |
|----------|----------------------------------------------------------------------------------------------------|
| ?        | Is dit een plannings-probleem?<br>Datum: 01-04-2003<br>Aantal spots gepland: 96<br>Aantal spots gewenst: 144<br>Wenst U de planner te onderbreken? |
| [        | Ja Nee                                                                                                    |

Deze mededeling krijgt U wanneer de planner niet aan de gestelde voorwaardes kan voldoen. U krijgt dan een vermelding van op welke datum zich het probleem voordoet en over hoeveel spots het gaat.

De meest voorkomende redenen waarom er een planningsprobleem kan optreden zijn :

- Maximum aantal spots per blok overschreden (in te stellen per blok)
- Spot kan niet gepland worden in het gevraagde blok omwille van het infotype dat aan een spot en blok is toegekend.

Wanneer U de planner niet onderbreekt, dan zal deze de rest van de planning afwerken en op het einde van de planning een log-bestand tonen waarin te lezen valt op welke dat er problemen zijn.

| Info-pla | nner             |              | X            |
|----------|------------------|--------------|--------------|
| ?        | Wenst U een rapp | ort van deze | e planning ? |
|          | Ja               | Nee          | ]            |

Op het einde van de planning zal U ook gevraagd worden of U een afdruk wenst van de planning.

Indien U op Ja klikt, dan krijgt U een venster te zien waarin de periode die U wenst af te drukken kan veranderen, normaal gezien is dit de start en eind-datum van de info-spot. Klik op rapporteer om de planning af te drukken.

| Planning-filter |               |       |                      |           |
|-----------------|---------------|-------|----------------------|-----------|
| Filter          |               |       |                      |           |
| Info-spot:      | Nieuw Zwembad |       |                      | •         |
| Vanaf datum:    | 01/04/2003    | tot e | n met datum: 30/04/2 | 003       |
|                 |               |       |                      |           |
|                 |               |       | Rapporteer           | Annuleren |

U krijgt een afdrukvoorbeeld op het scherm te zien.

| <b>D</b>                                                                                         |                                                                                                    |                                                                                                    |
|--------------------------------------------------------------------------------------------------|----------------------------------------------------------------------------------------------------|----------------------------------------------------------------------------------------------------|
| Planning van b                                                                                   | hdo-Campagne : <u>Opening Solitether</u> e                                                                                                    | · · · · · · · · · · · · · · · · · · ·                                                                                                    |
| 1/04/2003 0<br>1<br>4<br>5<br>5<br>1<br>1<br>1<br>1<br>1<br>1<br>1<br>1<br>1<br>1<br>1<br>1<br>1 | 0 : 5       Bbl : 2       Opening Bblie facel       14 : 5       Bbl : 2       Ope         1 : 5       Bbl : 2       Opening Bblie facel       15 : 5       Bbl : 2       Ope         2 : 5       Bbl : 2       Opening Bblie facel       16 : 5       Bbl : 2       Ope         3 : 5       Bbl : 2       Opening Bblie facel       17 : 5       Bbl : 2       Ope         5 : 5       Bbl : 2       Opening Bblie facel       17 : 5       Bbl : 2       Ope         5 : 5       Bbl : 2       Opening Bblie facel       18 : 5       Bbl : 2       Ope         5 : 5       Bbl : 2       Opening Bblie facel       19 : 5       Bbl : 2       Ope         5 : 5       Bbl : 2       Opening Bblie facel       21 : 5       Bbl : 2       Ope         5 : 5       Bbl : 2       Opening Bblie facel       21 : 5       Bbl : 2       Ope         5 : 5       Bbl : 2       Opening Bblie facel       21 : 5       Bbl : 2       Ope         5 : 5       Bbl : 2       Opening Bblie facel       3 : 5       Bbl : 2       Ope         5 : 5       Bbl : 2       Opening Bblie facel       4 : 5       Bbl : 2       Ope         5 : 5       Bbl : 2       Opening Bblie facel | examp Bhiles the old<br>examp Bhiles the old<br>examp Bhiles the old |
|                                                                                                  | 1 of 7 Dencel D Close                                                                                                    | 720 of 720 Total: 720 100                                                                                                    |

Klik op de printerknop onderaan in dit scherm om de planning af te drukken.

## 5.4. Planning exporteren

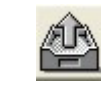

Na elke wijziging in de Infoplanning moet U deze exporteren naar de Carmen Server.

| lanning exporte                  | ren                       |                 |            |   |    |         |
|----------------------------------|---------------------------|-----------------|------------|---|----|---------|
| Detail                           |                           |                 |            |   |    |         |
| Exporteer vanaf:                 | 04/04/2003                | tot en me       | 03/05/2003 |   |    |         |
| Exporteer-instelli<br>Restorming | ngen<br>Etteroisetentieer | oon\Data\info   |            |   |    |         |
| Mag reeds                        | bestaande info-file       | s overschrijven |            |   |    |         |
| Na export o                      | ude info-files verv       | vijderen        |            |   |    |         |
|                                  |                           |                 |            |   |    |         |
|                                  |                           |                 |            | 0 | )k | Sluiten |

Hierbij geeft U de startdatum vanaf wanneer U wenst te exporteren en de einddatum op. Wanneer U op OK klikt wordt de infoplanning naar de Carmen Server ge-exporteerd.

### <u>5.5. Planning afdrukken</u>

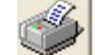

Het is niet alleen mogelijk om de planning van een spot af te drukken na een planning, maar ook vanuit het hoofdscherm van het programma. U kan zelfs de complete planning van een bepaalde periode afdrukken, door geen spot te kiezen en enkel een start en einddatum op te geven.

### 5.6. Planning repareren

|      | 22 | - | <u> </u> |
|------|----|---|----------|
| 1    | 14 | ~ | ~        |
| 10   | I  |   |          |
| - 44 | r  |   |          |

| Detail                                        |                     |           |                              |            |
|-----------------------------------------------|---------------------|-----------|------------------------------|------------|
| Filter                                        |                     |           |                              |            |
| Verwijder de planning van deze info-spot:     | Nieuw Zwembad       |           |                              | -          |
| J Verwijder de planning vanaf datum:          | 04/04/2003          | tot en m  | et datum:  04/04/2003        | 1<br>1     |
| erwijder een bestaande planning rekening houd | dend met de filter: | Repareren | en plan de info-spot(s) late | er opnieuw |

Tenslotte is het mogelijk om de planningsdatabase op te kuisen, U kan dit doen op spot-basis en op basis van een tijdsperiode. Let op ! Deze handeling kan niet ongedaan gemaakt worden. U dient Uw spots opnieuw te plannen als U ze terug in de planning wil hebben.

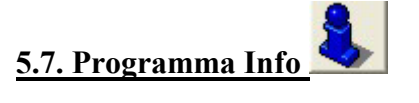

Vertelt U welke versie van het programma U gebruikt, klik op het scherm om het af te sluiten.

#### 5.8. Programma afsluiten

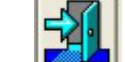

Sluit het programma af.

# <u>6. Hints</u>

- Wanneer een bepaalde info-spot op vaste tijdstippen MOET lopen, plan deze dan allen met de de eerste drie planners, niet met de volautomatische planners
- U kan de infoplanner ook gebruiken om programma's die op voorhand zijn opgenomen in blokken van bijvoorbeeld 15 minuten uit te zenden, maak dan van elk programmadeel een info-spot en plan dit met de blokkenplanner op het gewenste uur.
- Exporteer niet verder in de tijd dan strikt noodzakelijk is, het is zinloos om voor een heel jaar te exporteren, want na de eerstvolgende planning moet U de planning toch opnieuw exporteren.